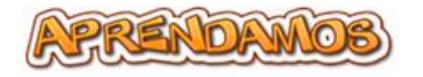

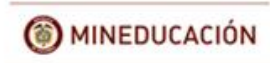

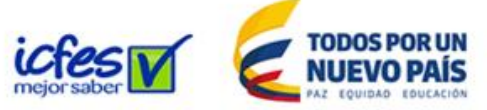

#### MANUAL DOCENTES

Bogotá / Marzo/ 22 / 2017

Señores Docentes

Reciban un cordial saludo.

El presente manual de usuario, tiene como finalidad dar a conocer de una manera clara y concisa, cómo utilizar el aplicativo "Aprendamos", el cual consta de la interfaz administrable dirigida a docentes, de este modo el usuario podrá modificar y actualizar la información pertinente.

Es de mucha importancia consultar este manual antes y durante la visualización del aplicativo, ya que lo guiará paso a paso en el proceso de comprensión del mismo. Para mejor ilustración, este material cuenta con la ayuda de gráficos explicativos.

Recuerde usar el navegador Google Chrome para el uso del CMS (Sistema de administración de contenidos).

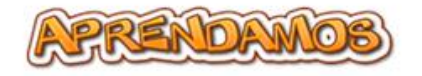

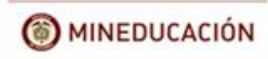

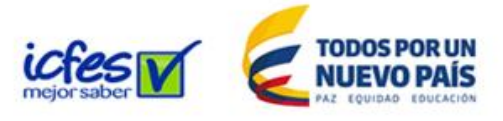

# ÍNDICE

- 1. Cómo acceder al sistema de administración de contenidos (CMS).
- 2. Docentes.
- 2.1. Menú.
- 2.1.1. Usuario.
- 2.1.1.1. Mi perfil.
- 2.1.2. Administrar.
- 2.1.2.1. Cargar pruebas offline.
- 2.1.3. Reportes.
- 2.1.3.1. Resultados de pruebas aplicadas por grupos.2.1.3.2. Resultados de pruebas aplicadas por área.

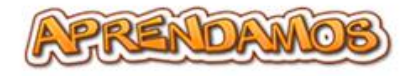

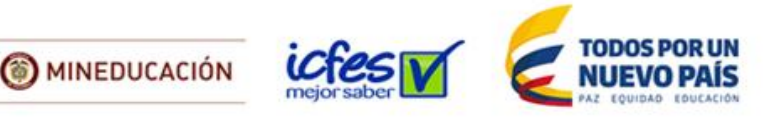

# 1. CÓMO ACCEDER AL SISTEMA DE ADMINISTRACIÓN DE CONTENIDOS (CMS)

Ingrese a la dirección electrónica <u>http://aprendamos2a5.edu.co/docentes/</u>, aquí encuentra el formulario de ingreso, el cual contiene dos cajas, "**digite su correo electrónico**" en este caso el usuario por defecto será:

<u>docentes@aprendamos2a5.edu.co</u>, y "digite su contraseña" en este caso el password por defecto será: # de documento de identificación del docente, por último dar clic en el botón "ingresar" (ver img.1).

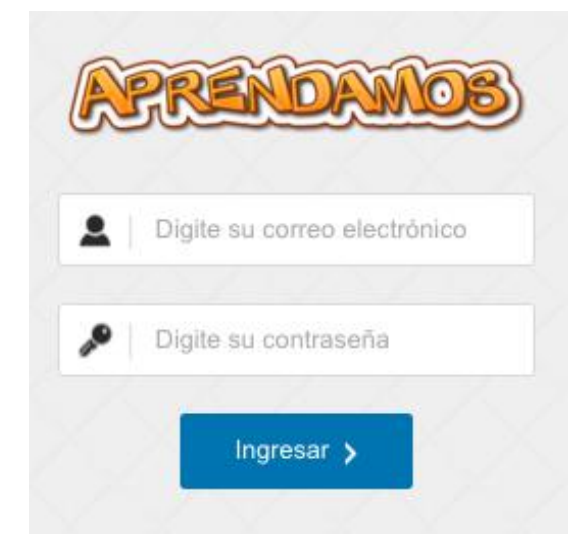

#### Img. 1

#### 2. DOCENTES.

En esta opción se puede visualizar el espacio de trabajo, el cual está divido en dos paneles (**ver img. 2**).

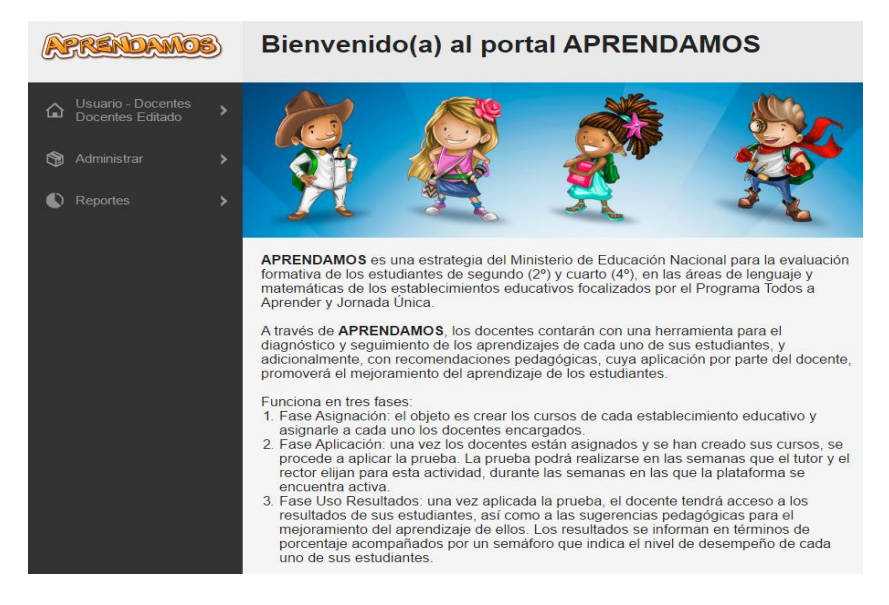

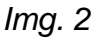

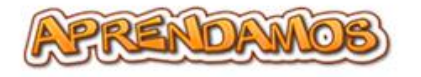

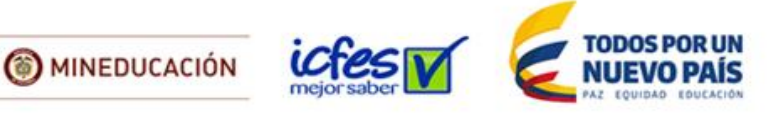

### 2.1 MENÚ.

En el panel de la izquierda se pueden encontrar tres opciones de selección (**ver img. 3**):

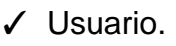

- ✓ Administrar.
- ✓ Reportes.

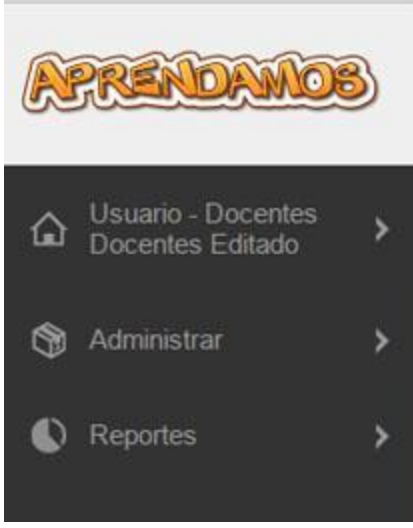

Img. 3

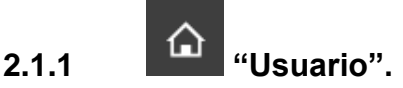

En esta opción se pueden ver dos módulos (ver img. 4):

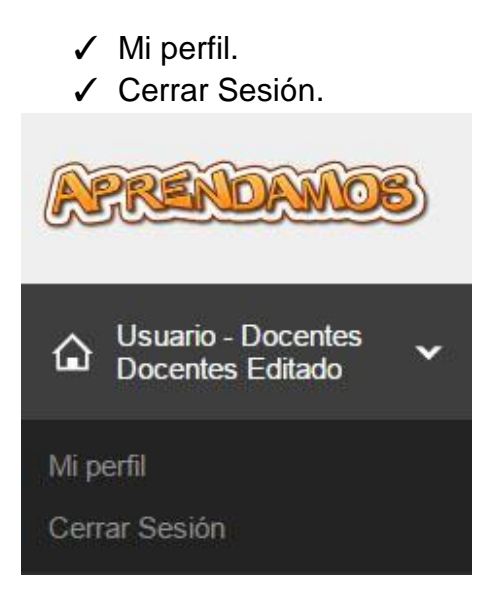

Img. 4

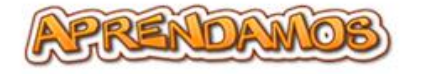

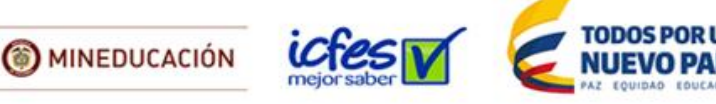

#### 2.1.1.1 MI PERFIL.

En esta opción se puede actualizar la información del perfil, en donde se especifica (**ver img. 5**):

- Establecimiento educativo y sede.
- Tipo de identificación.
- Número de identificación.
- Nombre.
- Apellido.
- Correo electrónico.
- Actualizar contraseña.

| Usuario - Docentes<br>Docentes Editado | Establecimiento educativo y sede               |                          |
|----------------------------------------|------------------------------------------------|--------------------------|
|                                        | (999999) - IED FALSO (99999901) IED FALSO SEDE | ат.<br>Т                 |
| Mi perfil                              |                                                |                          |
| Cerrar Sesión                          | Tipo de identificación                         | Número de identificación |
|                                        | Cédula de Ciudania 🔻                           | 12345                    |
| 🕱 Administrar                          | >                                              |                          |
|                                        | Nombre                                         | Apellido                 |
| Reportes                               | > Docentes                                     | Docentes Editado         |
|                                        |                                                |                          |
|                                        | Email                                          |                          |
|                                        | prueba@algo.com                                |                          |
|                                        | Actualizar contraseña                          |                          |
|                                        | Cancelar                                       | Guardar                  |

Img. 5

Al hacer clic en la opción "actualizar contraseña" (ver img. 6) se pueden observar tres opciones de llenado:

- Contraseña actual.
- Nueva contraseña.
- Confirme la nueva contraseña.

Por último al dar "guardar" se actualizarán los cambios realizados.

| Actualizar contraseña        |                  |  |
|------------------------------|------------------|--|
| Contraseña actual            |                  |  |
| Nueva contraseña             |                  |  |
|                              |                  |  |
| Confirme la nueva contraseña |                  |  |
|                              | Cancelar Guardar |  |
| lmg. 6                       |                  |  |
|                              |                  |  |

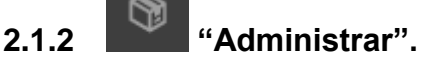

En esta opción se despliega un módulo llamado Cargar pruebas offline

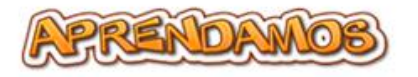

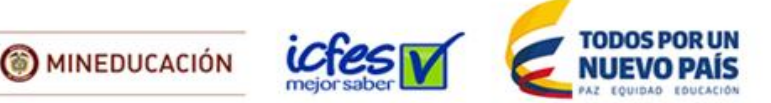

✓ Cargar pruebas offline.

## 2.1.2.1 CARGAR PRUEBAS OFFLINE.

Este módulo permite cargar los resultados de las pruebas offline que se exportan desde el aplicativo en formato .zip (ver img. 7),

| Usuario - Do<br>Docentes Ec | ocentes<br>ditado | Nota: Si presenta inconvenientes con la carga de información por favor intente subir paquetes con maximo 40 pruebas.<br>Selecciona el archivo (.zip) a cargar. |
|-----------------------------|-------------------|----------------------------------------------------------------------------------------------------|
| 🕅 Administrar               | ~                 | Seleccionar archivo Ningún archivo seleccionado                                                                                                    |
| Cargar pruebas of           | ffline            | Guardar                                                                                                    |
| Reportes                    | >                 |                                                                                                    |

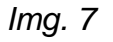

Se puede ver la opción "**Seleccionar archivo**", al dar clic en esta, se busca el archivo .zip en la ubicación pertinente para posteriormente cargarlo y por último se da clic en el botón "Guardar" (**ver img. 8**).

| GUSUARIO - Docentes<br>Docentes Editado | Nota: Si presenta inconvenientes con la carga de información por favor intente subir paquetes con r<br>Selecciona el archivo (.zip) a cargar. |
|-----------------------------------------|----------------------------------------------------------------------------------------------------|
| 🕅 Administrar                           | Seleccionar archivo Tingún archivo seleccionado                                                                                               |
| Cargar pruebas offline                  | Guardar                                                                                                    |
| Reportes                                | >                                                                                                    |
|                                         |                                                                                                    |

Img. 8

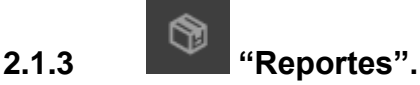

Al ingresar a esta opción se desplegarán dos módulos:

- ✓ Resultados de pruebas aplicadas por grupos.
- ✓ Resultados de pruebas aplicadas por área.

### 2.1.3.1 RESULTADOS DE PRUEBAS APLICADAS POR GRUPOS.

Al ingresar a este módulo se puede ver y descargar el resultado obtenido por sus grupos en una prueba ya presentada (ver img. 9), se encuentran dos opciones de selección

- Seleccione una prueba para filtrar.
- Seleccione un grupo para filtrar.

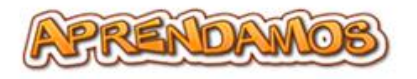

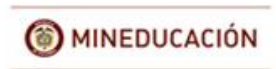

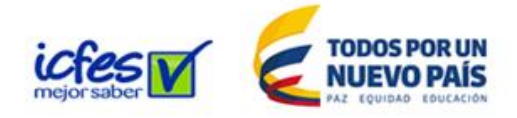

| APRENDAMOS                                                                  | Resultado de pruebas aplicadas por grupos<br>Puede ver y descargar el resultado obtenido por sus grupos en una prueba ya presentada |   |
|-----------------------------------------------------------------------------|----------------------------------------------------------------------------------------------------|---|
| ✿ Usuario - Docentes →<br>Docentes Editado →                                | Seleccione una prueba para filtrar                                                                                                  |   |
| 🕅 Administrar 🛛 🔸                                                           | Seleccione una prueba                                                                                                    | ۲ |
| 🕚 Reportes 🛛 🗸                                                              | Seleccione un grupo                                                                                                    | ٠ |
| Resultado de pruebas<br>aplicadas por grupos<br>Resultado pruebas aplicadas | Ver reporte                                                                                                    |   |

#### Img. 9

Para ver los resultados (reporte) de los estudiantes de un grupo debe seguir las opciones de filtro. (**ver img. 10**)

| APRENDAMOB                                   | Resultado de pruebas aplicadas por grupos<br>Puede ver y descargar el resultado obtenido por sus grupos en una prueba ya presentada |   |
|----------------------------------------------|----------------------------------------------------------------------------------------------------|---|
| G Usuario - Docentes →<br>Docentes Editado   | Seleccione una prueba para filtrar                                                                                                  | • |
| 🕅 Administrar 🛛 🔸                            | concessione sing process                                                                                                    |   |
| 🜔 Reportes 🔹 🗸                               | Seleccione un grupo para intrar<br>Seleccione un grupo                                                                              | ۲ |
| Resultado de pruebas<br>aplicadas por grupos | Ver reporte                                                                                                    |   |
| Resultado pruebas aplicadas                  |                                                                                                    |   |

Img. 10

En la opción "Ver reporte" (ver img. 11) se visualizará la tabla de datos encontrados (ver img. 12) especificando:

- Id (número de identificación consecutivo que será solicitado en caso de requerir soporte).
- No. de identificación Estudiante (cédula de ciudadanía o tarjeta de identidad).
- Preguntas asignadas.
- Preguntas contestadas.
- Respuestas correctas
- Promedio.
- Acciones.

| Datos er     | ncontrados                                             |                         |                           |                          |          |   |             |   |
|--------------|--------------------------------------------------------|-------------------------|---------------------------|--------------------------|----------|---|-------------|---|
| Mostrar      | fostrar 10 * Registros Buscar por: Guardar información |                         |                           |                          |          |   | n           |   |
| ld 📲         | Identificación - Estudiante 🗍                          | Preguntas asignadas 🛛 🎄 | Preguntas contestadas 🛛 🗍 | Respuestas correctas 🛛 🗍 | Promedio | ٥ | Acciones    | ٥ |
| 23756        | 1234 - Estudiante Estudiante                           | 81                      | 81                        | 34                       | 0.4198   |   | Ver detaile |   |
| Mostrando re | gistros del 1 al 1 (1 registros)                       |                         |                           |                          | Atrás    | 1 | Adelante    |   |

Img. 11

\***NOTA**: En la opción "**guardar información**", parte superior derecha de la tabla (**ver img. 12**). Al acceder, se despliegan tres opciones de guardado: copiar, excel y pdf (**ver img. 13**).

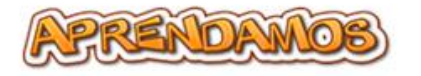

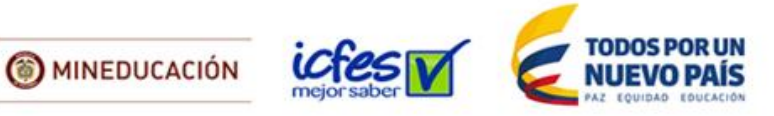

| lostrar | 10 • Registros               |                     |                      |      | Buscar por:          | Guan         | dar información |
|---------|------------------------------|---------------------|----------------------|------|----------------------|--------------|-----------------|
| ld 📮    | Identificación - Estudiante  | Preguntas asignadas | Preguntas contestada | as 🜲 | Respuestas correctas | 🛊 Promedio 🖨 | Acciones 🜲      |
| 23756   | 1234 - Estudiante Estudiante | 81                  | 81                   |      | 34                   | 0.4198       | Ver detalle     |

## Img. 12

| Datos encontrados Mostrar 10 + Registros Buscar por: 04 |                                  |    |    |        |        |            |
|---------------------------------------------------------|----------------------------------|----|----|--------|--------|------------|
| ld - Identificación - Estudiante                        |                                  |    |    | Copiar |        |            |
| 23756                                                   | 1234 - Estudiante Estudiante     | 81 | 81 | 34     | 0.4198 | PDF        |
| Mostrando re                                            | gistros del 1 al 1 (1 registros) |    |    |        | Atrás  | 1 Adelante |

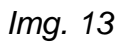

Al seleccionar la opción "**Ver detalle**" se puede visualizar el reporte de resultados por estudiante (**ver img. 14**).

| Nombres:                                                                                                    | Estudiante                                                                                                    | LENGUAJE                                                                                                    |                                                    |
|----------------------------------------------------------------------------------------------------|----------------------------------------------------------------------------------------------------|----------------------------------------------------------------------------------------------------|----------------------------------------------------|
| Apellidos:                                                                                                    | Estudiante                                                                                                    | Construction of the second second sec |                                                    |
| T.I.:                                                                                                    | 1234                                                                                                    |                                                                                                    |                                                    |
| Municipio:                                                                                                    | BOGOTA                                                                                                    |                                                                                                    |                                                    |
| ETC:                                                                                                    | BOGOTA                                                                                                    | 1000                                                                                                    | Preguntas                                          |
| Colegio:                                                                                                    | IED FALSO                                                                                                    | 53%                                                                                                    | correctas                                          |
| Cod. DANE:                                                                                                    | 999999<br>Cuesta                                                                                                    | 5570                                                                                                    |                                                    |
|                                                                                                    |                                                                                                    |                                                                                                    |                                                    |
| TADO DE LI                                                                                                    | OS PROCESOS DE APRENDIZAJE                                                                                                    |                                                                                                    |                                                    |
| 1                                                                                                    | En tu prueba respondiste de manera correct<br>textos                                                                                                    | ta el 55% de las preguntas asociadas a l                                                                                                    | Lectura e interpretación de                        |
| (2)                                                                                                    | En tu prueba respondiste de manera correc                                                                                                    |                                                                                                    | Habilidades básicas para la                        |
| <ul> <li>Si el sem</li> <li>Si el sem</li> </ul>                                                                                       | lectura y la escritura<br>aforo la spance en roja es parque tonestate correctamente m<br>aforo la apúrece en vende es parque conestante correctamente                                                                                                    | La en 2027, ce las preguntas asociadas a<br>enos del 17% de las preguntas asociadas el aprendiarje evalu<br>el 17% e más de las preguntas asociadas el aprendiarje evalu                                                                                                    |                                                    |
| Selson<br>Selson<br>REPORTE DE<br>Nombres:<br>Apellidos:<br>T.I.:                                                                      | lectura y la escritura<br>dron in sparse en ingo es porque conestante conectamente en<br>dron in sparse en verde en porque conestante comectamente<br>RESULTADOS - ESTUDIANTE<br>Estudiante<br>Estudiante<br>Estudiante<br>Estudiante<br>Estudiante<br>Estudiante                                                                                                    | en en en en en en en en en en en en en e                                                                                                    | an<br>RENDAMOE                                     |
| Selecom<br>Selecom<br>REPORTE DE<br>Nombres:<br>Apellidos:<br>T.L:<br>Municipio:<br>ETC:                                               | lectura y la escritura<br>dron to aparece en regio es porque consestance correctamente en<br>dron to aparece en verde es porque consestance correctamentes<br>RESULTADOS - ESTUDIANTE<br>Estudiante<br>Estudiante<br>1234<br>BOGOTA                                                                                                    |                                                                                                    | ata<br>RENDAMOE                                    |
| Selson<br>Selson<br>REPORTE DE<br>Nombres:<br>Apellidos:<br>T.I.:<br>Municipio:<br>ETC:<br>Colegio:                                    | lectura y la escritura dron la sparte en roja es parque contestaste correctamente en dron la sparte en verde es parque contestaste correctamente RESULTADOS - ESTUDIANTE Estudiante Estudiante 1234 BOGOTA BOGOTA BDGOTA BD |                                                                                                    | AST.<br>RENDAMOE<br>Preguntas<br>correctas         |
| Selection<br>Selection<br>REPORTE DE<br>Nombres:<br>Apellidos:<br>T.I:<br>Municipio:<br>ETC:<br>Colegio:<br>Cód, DANE:                 | lectura y la escritura<br>dron en sparse en rojo es parque tonessate correctamente en<br>alforo to apartoc en verde es parque conestate correctamente<br>RESULTADOS - ESTUDIANTE<br>Estudiante<br>Estudiante<br>Estudiante<br>DOGOTA<br>BOGOTA<br>IED FALSO<br>999999                                                                                                    |                                                                                                    | ada<br>ada<br>RENDAMOE<br>Preguntas<br>correctas   |
| Sel som<br>Sel som<br>Sel som<br>REPORTE DE<br>Nombres:<br>Apellidos:<br>L1:<br>Municipio:<br>ETC:<br>Colegio:<br>Cód. DANE:<br>Srado: | lectura y la escritura  dron la sparte en roja es parque contestaste correctamente en  dron la sparte en vorte es parque contestaste correctamente  RESULTADOS - ESTUDIANTE  Estudiante Estudiante 1234 BOGOTA BOGOTA BOGOTA BIED FALSO 999999 Cuarto                                                                                                    | eren del 1966 de las preguntas asoliadas a<br>eren del 1966 de las preguntas asoliadas al perentago eval<br>el 1966 e más de las preguntas asoliadas al aperentago e valu<br>MATEMÁTICAS<br>266%                                                                                                    | ada<br>con                                         |
| Nombres:<br>Apellidos:<br>Lu:<br>Colegio:<br>Cód, DANE:<br>Grado:<br>TADO DE LU                                                        | lectura y la escritura<br>altora in sparree en rojo es porque correstante correstante en<br>dron in sparree en verde es porque correstante correstante<br>RESULTADOS - ESTUDIANTE<br>Estudiante<br>Estudiante<br>1234<br>BOGOTA<br>BOGOTA<br>IED FALSO<br>99999<br>Cuarto<br>DS PROCESOS DE APRENDIZAJE<br>En tu prueba respondiste de manera correcta                                                                                                    | er en de 17% de las preguntas asociadas a<br>enor de 17% de las preguntas asociadas dependage exer<br>de 17% e más de las preguntas asociadas al apendage exer<br>MATEMÁTICAS<br>260%<br>el 1000 de las preguntas asociadas a Com                                                                                                    | ada.<br>con:<br>RENDAMOE<br>Preguntas<br>correctas |

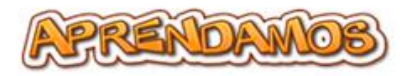

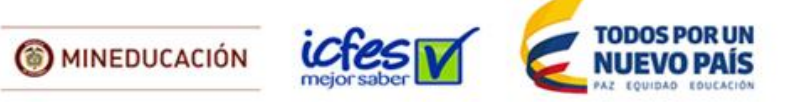

Img. 14

#### 2.1.3.2 RESULTADOS DE PRUEBAS APLICADAS POR AREA.

Al ingresar a este módulo se puede ver y descargar el resultado de las pruebas aplicadas por área (ver img. 15), se pueden visualizar tres opciones de selección:

- Seleccione un área (Lenguaje o Matemáticas).
- Seleccione una prueba para filtrar.
- Seleccione un grupo para filtrar.

| APRENDAMOS                                             | Resultado de pruebas aplicadas por grupos<br>Puede ver y descargar el resultado de las pruebas aplicadas por área |
|--------------------------------------------------------|----------------------------------------------------------------------------------------------------|
|                                                        | Seleccione una área<br>* Lenguaje<br>© Matemáticas                                                                |
| Reportes     Resultado de pruebas aplicadas por grupos | Seleccione una prueba                                                                                             |
| Resultado pruebas aplicadas<br>por área                | Seleccione un grupo                                                                                               |
|                                                        | Verreporte                                                                                                    |

Img. 15

Para ver los resultados (reporte) de los estudiantes de un grupo debe seguir las opciones de filtro. (**ver img. 16**).

| APRENDANIOS                                                                                                    | Resultado de pruebas aplicadas por grupos<br>Puede ver y descargar el resultado de las pruebas aplicadas por área |
|----------------------------------------------------------------------------------------------------|----------------------------------------------------------------------------------------------------|
| Isuario - Docentes       Docentes Editado       Image: Administrar       Image: Administrar       Image: Administrar       Image: Administrar       Image: Administrar | Seleccione una área<br>* Lenguaje<br>• Matemáticas                                                                |
| Resultado de pruebas<br>aplicadas por grupos<br>Resultado pruebas aplicadas<br>por área                                                                                | Seleccione una prueba *                                                                                           |
|                                                                                                    | Seleccione un grupo * Ver reporte                                                                                 |

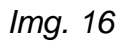

Al seleccionar la opción "**Ver reporte**" se puede visualizar el reporte de resultados por docente en una nueva pestaña (**ver img. 17**).

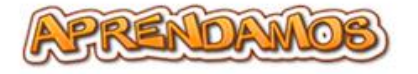

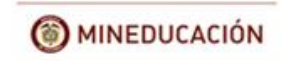

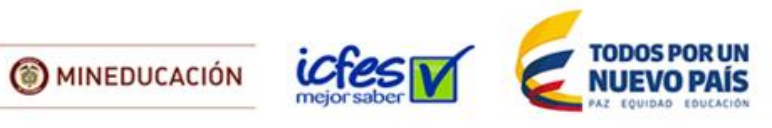

| Municipio: BOGOTA<br>ETC: BOGOTA<br>Colegio: IED FALSO | Cód. DANE: 999999<br>Grado: Cuarto<br>Área: MATEMÁTICAS                                     | Curso: 401<br>N° estudiantes evaluados: 1                                                                                                    |  |  |
|--------------------------------------------------------|---------------------------------------------------------------------------------------------|----------------------------------------------------------------------------------------------------|--|--|
| RESULTADOS - Resolución                                |                                                                                             |                                                                                                    |  |  |
| 83%                                                    | 17%                                                                                         | INTERPRETACIÓN<br>El 17% de los estudiantes tienen el aprendizaje Resolución en<br>verde. Recomendamos seguir las sugerencias pedagógicas del<br>anexo para mejorar |  |  |
| RESULTADOS - Razonamien                                | to                                                                                          |                                                                                                    |  |  |
| 83%                                                    | 17%                                                                                         | INTERPRETACIÓN                                                                                                    |  |  |
|                                                        | _                                                                                           | El 17% de los estudiantes tienen el aprendizaje <b>Razonamiento</b> en<br>verde. Rocomendamos seguir las sugerencias pedagógicas del<br>anexo para mejorar          |  |  |
| ESULTADOS - Comunicació                                | 41%                                                                                         | INTERPRETACIÓN                                                                                                    |  |  |
|                                                        |                                                                                             | El 41% de los estudiantes tienen el aprendizaje <b>Comunicación</b> en<br>verde. Recomendamos seguir las sugerencias pedagógicas del<br>anexo para mejorar          |  |  |
| Eos situdiaritas no contestario                        | n contectamente nella del 70% de las pre<br>o conectamente al menos 70% de las pr<br>OCENTE | gontas asociadas al aprenduage evaluado.<br>Inguntas asociadas al aprenduage evaluado.                                                                              |  |  |
| s estudiantes que requiere                             | n mejorar sus aprendizajes                                                                  | en rojo están distribuidos así:                                                                                                    |  |  |
| Rationamiento                                          |                                                                                             |                                                                                                    |  |  |
| Complete                                               |                                                                                             | 1 estudiantes                                                                                                    |  |  |
|                                                        |                                                                                             | 1 estudiantes                                                                                                    |  |  |
|                                                        |                                                                                             |                                                                                                    |  |  |

Img. 17

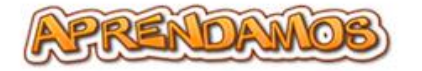

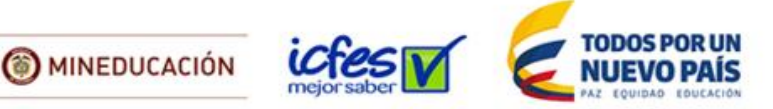

\*<u>NOTA</u>: Se puede presentar que su computador no permita visualizar el reporte después de haber ingresado las opciones de filtro de búsqueda. En ese caso, verá el siguiente mensaje: "**Ventana emergente bloqueada**" (**ver img. 18**).

| $\leftrightarrow$ $\rightarrow$ $\mathfrak{C}$ (i) aprendamos2a5.ed | u.co/docentes/index.php?seccion=docente_resultados_por_area&me=2&op=1&id_secciones=&id_cms_modulos=0              | 🕞 Ventana emergente bloqueada 🎲 🧴 f? 🚺 🗔 |
|---------------------------------------------------------------------|----------------------------------------------------------------------------------------------------|------------------------------------------|
| APRENDAMOB                                                          | Resultado de pruebas aplicadas por grupos<br>Puede ver y descargar el resultado de las pruebas aplicadas por area |                                          |
| 🔺 Usuario - Docentes                                                |                                                                                                    |                                          |

Img. 18

En tal caso dar clic en el icono de "habilitación de pop-ups de la página" (ver img. 19).

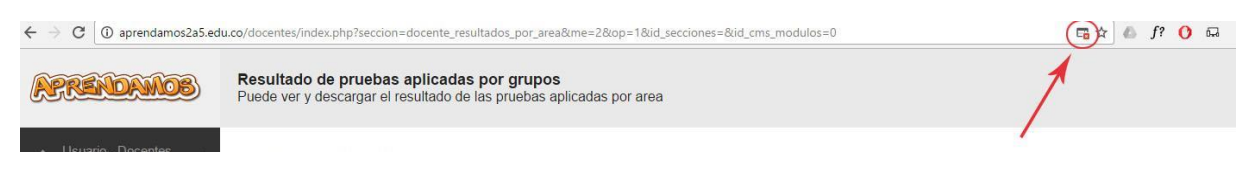

Img. 19

Dar clic en la opción "**permitir siempre**" (**ver img. 20**), de esta manera saldrá la ventana emergente con el reporte requerido.

| ← → C ① aprendamos2a5.ed | u.co/docentes/index.php?seccion=docente_resultados_por_area&me=2&op=1                                          | &id_secciones=&id_cms_modulos=0                                                                                                    | 6. | f? ( | 0 6 | R |
|--------------------------|----------------------------------------------------------------------------------------------------|----------------------------------------------------------------------------------------------------|----|------|-----|---|
| APRENDAMOS               | Resultado de pruebas aplicadas por grupos<br>Puede ver y descargar el resultado de las pruebas aplicadas por a | Se han bloqueado los siguientes pop-ups en esta página:  http://aprendamos2a5.edu.co/docentes/i_os_matematicas&ida=2&idg=3&idg=4&idc=1  Permitir siempre pop-ups de http://aprendamos2a5.edu.co |    |      |     |   |
| Usuario - Docentes       | Palaasiana una araa                                                                                            | segun unqueanuo pop-ups                                                                                                    |    |      |     |   |

Img. 20